## App 端船员调配界面如何操作船员下船(文档)

用户登录"互海通"APP 后,切换到"管理"界面,点击船员调配。找到目标船舶上的目标船员后,点击 "下船",在跳出的界面输入相关信息(带\*为必填项),可手动选择下船原因,然后点击"下一步", 如有接替船员信息就按实际情况填写,无接替船员之间点击"提交"即可。

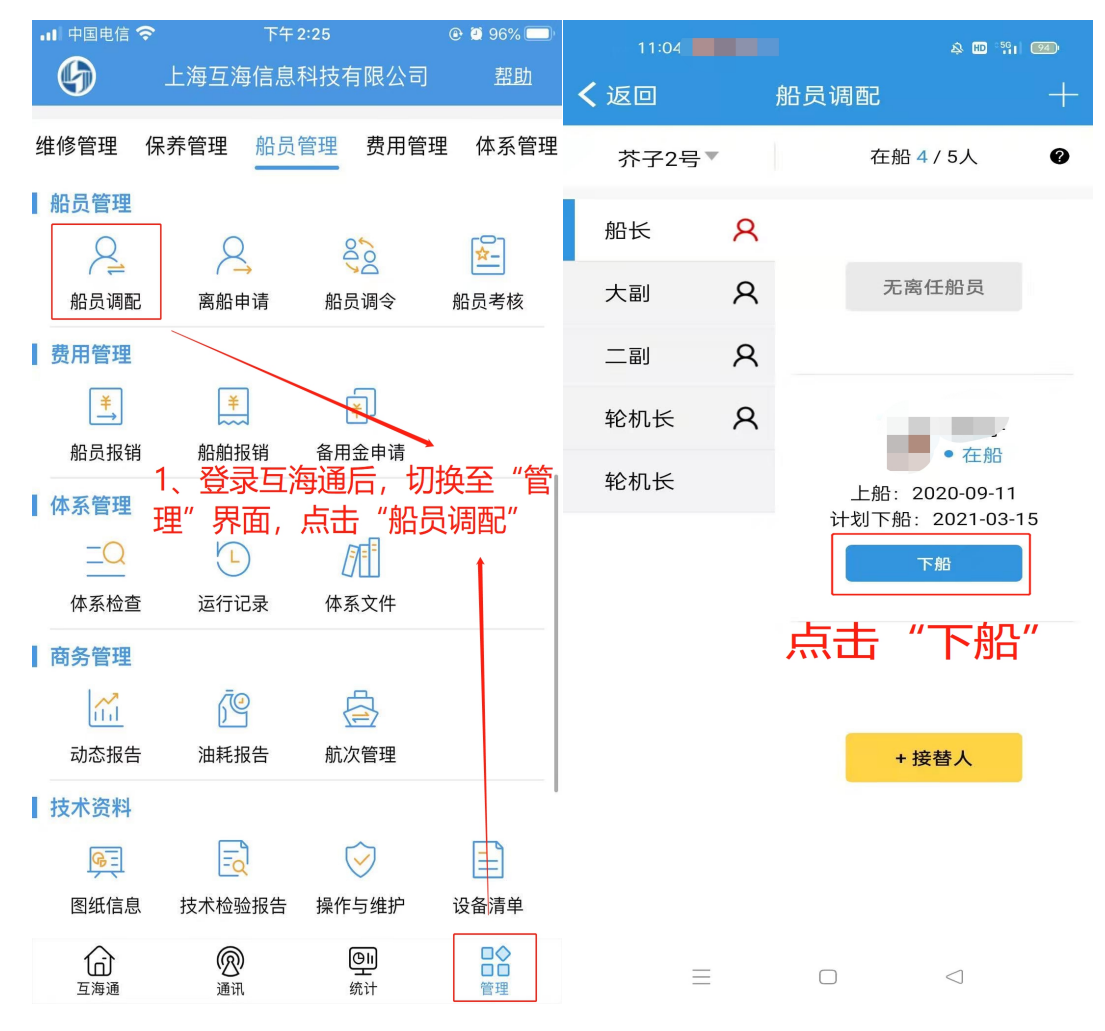

| 10:46 😤 🔛 🙆                |                          | A 🔟 🖓 II 🤒        | 11:08              |            | & HD <sup>55</sup> 1 [ 73) |                 |
|----------------------------|--------------------------|-------------------|--------------------|------------|----------------------------|-----------------|
| ×                          | 下船操作                     |                   | × 替换船员             |            |                            |                 |
| *下船日期                      | 选择日期                     |                   | 船名:                | 芥子2号       | 岗                          | 位:船长            |
| *下船当天出勤(天)                 | 0.5                      |                   | 接替船员姓名             | 名          | 选择船员                       |                 |
| 下船港口                       | 填写港口                     |                   | 上船日期               |            | 选择日期                       |                 |
| 下船原因<br>这里可以点击             | <sub>合同期满</sub><br>古选择"下 |                   | *上船当天出<br>(天)      | ¦勤         | 0.5                        |                 |
| 备注内容                       |                          |                   | 上船港口               |            | 填写港口                       |                 |
| 相关附件                       |                          | 上传附件              | 下船日期               |            | 选择日期                       |                 |
|                            |                          |                   | 下船港口               |            | 填写港口                       |                 |
| 填写相关信息后点击"下一步"<br>(带*为必填项) |                          | <b>任职说明</b><br>说明 | 如有接<br>信息填         | 著船员<br>写;  | 则按实际                       |                 |
|                            |                          |                   | <b>备注</b><br>备注内容… | 如接替<br>击"提 | 翻员信<br>空"即                 | 息直接点<br>可       |
|                            |                          |                   | 相关附件               |            |                            | 上传附件            |
|                            | 下一步                      |                   |                    | ŧ          | 是交                         |                 |
| $\equiv$                   |                          | $\triangleleft$   |                    | =          |                            | $\triangleleft$ |